## ALBARAKA TÜRK KATILIM BANKASI A.Ş. SÜREKLİ ÇEK YAZDIRMA PROGRAMI KULLANIM KLAVUZU

## Sürekli Çek Yazdırma Programı

Ödemelerini yoğun olarak çek keşide etmek sureti ile gerçekleştiren firmaların, sürekli form şeklinde bastırılmış çeklerini; yazıcılarından, program içeriğinde düzenleyebildikleri formatlara uygun olarak çıktı şeklinde alabilmelerine imkân sağlayan, bu minvalde; çek keşide işlemlerini daha pratik, daha etkin ve daha verimli hale getiren uygulamanın adıdır.

Bu uygulamadan yararlanabilmek için, özel olarak tasarlanan sürekli form çeklerinin Şubelerimizden temin edilmesi ve web sitemizde bulunan Sürekli Çek Yazdırma Programının Windows10 uyumlu müşterilerimiz bilgisayarlarına yüklenmesi gerekmektedir.

## Programa Giriş

Albaraka Türk Katılım Bankası A.Ş. web sitesi üzerinden Sürekli Çek Yazdırma Programı müşterilerimiz bilgisayarlara indirilir, ilgili dosya/program kurulumu tamamlanarak program açılır.

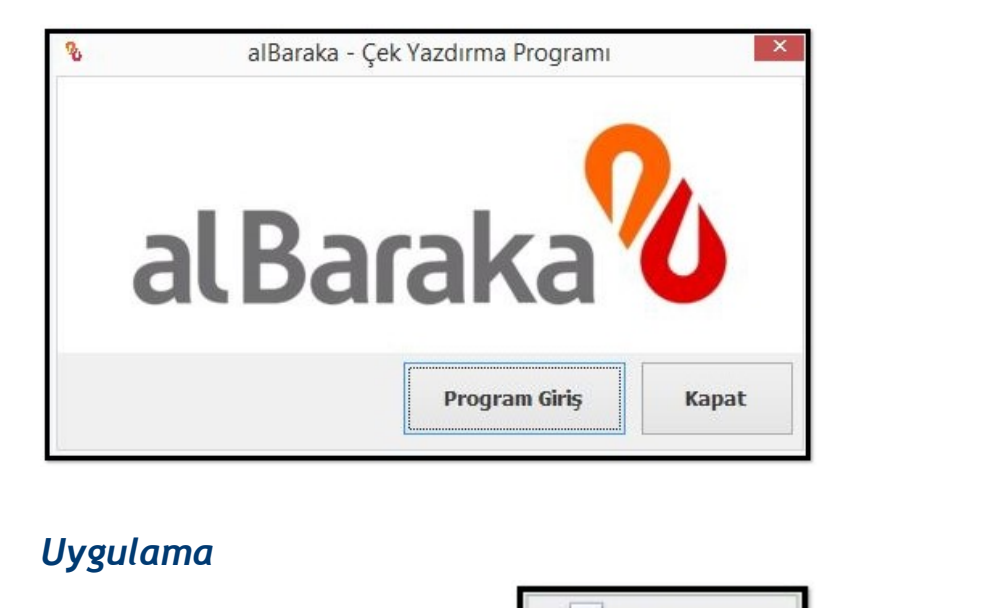

Programa giriş yapıldıktan sonra

butonuna basılarak;

- 1) Çek Alacaklısı Tanımlama İşlemleri,
- 2) Çek Oluşturma / Düzenleme İşlemleri ve
- 3) Çek Yazdırma İşlemleri

yapılabilmektedir.

CEK YAZDIR

| 8                                                                                                    |                           |                                 | alBaraka - Çel | k Yazdırm | a Programi          |                 |           |          |                                       |                                                             |                                                | - 🗆 ×                                |
|----------------------------------------------------------------------------------------------------|---------------------------|---------------------------------|----------------|-----------|---------------------|-----------------|-----------|----------|---------------------------------------|-------------------------------------------------------------|------------------------------------------------|--------------------------------------|
| alBaraka 🔏                                                                                                    |                           |                                 |                |           |                     |                 |           |          | Uyarı :<br>bölüm<br>Albara<br>tarafır | Bu progran<br>ünün izinsiz<br>ika Türk Kat<br>ndan dağıtıla | un tamam<br>dağıtılma<br>lım Bankas<br>ibilir. | en veya bir<br>sı suçtur.<br>sı A.Ş. |
| Keslen Tüm Çekler<br>Tahsildeki Çekler<br>Ödenen Cekler                                                                                                    | ÇEK YAZDIR                | )                               |                |           |                     |                 |           | Çek Duru | ımunu Değiştir                        | Excelle Ak                                                  | tar Lis                                        | teyi Yazdır                          |
| Geri Alınan Çekler                                                                                                    | * Keşide Tarihi Kalan Gün | Cekin Verildiği Firma/Şahıs Adı | Telefon No     | Çek Seri  | Cek No              | Keside Yeri     | Hesap Adı |          | Hesap Sahini                          | Para Birimi                                                 | Cek Durumu                                     | Tutar                                |
| Iptal Edilen Çekler                                                                                                    | 9                         |                                 |                | Ar        | ama ve filtreleme i | çin tildayınız. |           |          |                                       |                                                             |                                                | 1.000.00                             |
| Kavip Cekler                                                                                                    | > 24.01.2022 2            | 1 ABC LTD. STI.                 |                | A         | 1234567             | MANAVGAT        | TL HESABI |          |                                       | TL                                                          | Tahsilde                                       | 500,50                               |
|                                                                                                    | 24.01.2022 2              | 1 DENEME LTD. ŞTİ.              |                | A         | 1234568             | MANAVGAT        | TL HESABI |          |                                       | π.                                                          | Tahsilde                                       | 650,00                               |
| Keşide Tarihi Sorgula<br>14.2.2022 v je<br>14.2.2022 v je<br>14.2.2022 v je<br>Sorgula<br>Keşide Tarihine Göre Fibreleme<br>C Keşide Tarihi : Tümü<br>C Keşide Tarihi : Bün<br>C Keşide Tarihi : Buşun<br>C Keşide Tarihi : Buşun<br>C Keşide Tarihi : Buşun<br>C Keşide Tarihi : Buşun |                           |                                 |                |           |                     |                 |           |          |                                       |                                                             |                                                |                                      |
| <ul> <li>Keşide Tarihi : Bu ay içinde</li> <li>Keşide Tarihi : Bir sonraki ay</li> <li>Keşide Tarihi : Bir sonraki ay</li> </ul>                                                                                                    |                           |                                 |                |           |                     |                 |           |          |                                       |                                                             |                                                |                                      |
| C Keşide Tarihi : Bir sonraki yıl                                                                                                    | 2<br><                    |                                 |                |           |                     |                 |           |          |                                       |                                                             |                                                | 1.150,50                             |

辈 "Çek Alacaklısı Tanımlama İşlemleri" için "<u>Firma/Şahıs Tanımları</u>" butonlarına basılır.

| Duniku mesi    | apları    |    | -        | Contraction of the | -                     | and the second second | -        |       |         |                        | and the same  |
|----------------|-----------|----|----------|--------------------|-----------------------|-----------------------|----------|-------|---------|------------------------|---------------|
| TL HESABI      |           |    | Ve Ye    | eni Çek Kes        | Seri Çek Kes          | Çek Sil               | 😫 Çek Ya | azdır |         |                        | Excel'e Aktar |
| USD HESAE      | I         |    | w Vandu  | Vasida Tarihi      | Calvin Kanildiži Timu | Calua Adu             |          | Card  | CaleNa  | Kasida Vasi Dava Bisis | ui Tutan      |
| EURO HESA      | BI        | 3  | * Yazdır | Keşide Tarihi      | Çekin Kesildiği Firma | a/Şanıs Adı           |          | Seri  | Çek No  | Keşide Yeri Para birir | ni lutar      |
|                |           |    |          | 24.01.2022         | ABC LTD. ŞTI.         |                       |          | A     | 1234567 | MANAVGATTL             | 500,5         |
|                |           |    |          | 24.01.2022         | DENEME LTD.ŞTI.       |                       |          | A     | 1234568 | MANAVGATTL             | 650,0         |
| Usash E        |           | n  |          |                    |                       |                       |          |       |         |                        |               |
|                |           |    |          |                    |                       |                       |          |       |         |                        |               |
| Hesap Adı      | TL HESABI |    |          |                    |                       |                       |          |       |         |                        |               |
| Keşide Yeri    |           | <  |          |                    |                       |                       |          |       |         |                        |               |
| Hesap Numari   | as        | 11 |          |                    |                       |                       |          |       |         |                        |               |
| IBAN           |           |    |          |                    |                       |                       |          |       |         |                        |               |
| Hesap Sahibi   |           |    |          |                    |                       |                       |          |       |         |                        |               |
| Para Birimi    | TL .      | U  |          |                    |                       |                       |          |       |         |                        |               |
| Çek Seri       | A         |    |          |                    |                       |                       |          |       |         |                        |               |
| Çek No         | 1234569   |    |          |                    |                       |                       |          |       |         |                        |               |
| Ek Bilgiler    |           |    |          |                    |                       |                       |          |       |         |                        |               |
| DİĞER BİLG     | İLER      |    |          |                    |                       |                       |          |       |         |                        |               |
| Notlar         | a         |    |          |                    |                       |                       |          |       |         |                        |               |
| Günlük Çek Lir | ni: 0,00  |    | 2        | 1                  | 0                     |                       |          |       |         |                        | 1,150,5       |
|                |           |    | -        |                    | (2)                   |                       |          |       |         |                        |               |
|                |           |    | <        |                    | ~                     |                       |          |       |         |                        |               |
|                |           |    |          |                    |                       |                       |          |       |         |                        |               |

|                                                                                                    | apları                                            |                    | 1              | 1             |          |           |           |
|----------------------------------------------------------------------------------------------------|---------------------------------------------------|--------------------|----------------|---------------|----------|-----------|-----------|
| TL HESABI                                                                                                    |                                                   | << Firma/Şahıs Seç | Firma/Şahıs Ta | anımla        |          |           | Geri Dön  |
| USD HESA                                                                                                    | BI                                                |                    | -              |               |          |           |           |
| EURO HES                                                                                                    | ABI                                               | Firma/Şahıs Adı    |                | Vergi Dairesi | Vergi No | Telefon 1 | Telefon 2 |
|                                                                                                    |                                                   | ABC LTD. ŞTI.      |                |               |          |           |           |
|                                                                                                    |                                                   |                    |                |               |          |           |           |
|                                                                                                    |                                                   |                    |                |               |          |           |           |
| anka Hesabi E                                                                                                    | kle. Banka Hesabini Sil                           |                    |                |               |          |           |           |
| BANKA HES                                                                                                    | AP BILGILERI GIRIŞ                                |                    |                |               |          |           |           |
| Hesap Adı                                                                                                    | TL HESABI                                         |                    |                |               |          |           |           |
| If a point of a life state                                                                                                    |                                                   | N                  |                |               |          |           |           |
| Keşide Yeri                                                                                                    | 25                                                | 1                  |                |               |          |           |           |
| Hesap Numar                                                                                                    | as                                                |                    |                |               |          |           |           |
| Hesap Numar<br>IBAN                                                                                                    | as                                                |                    |                |               |          |           |           |
| Hesap Numar<br>IBAN<br>Hesap Sahibi                                                                                                    | as                                                |                    |                |               |          |           |           |
| Hesap Numar<br>IBAN<br>Hesap Sahibi<br>Para Birimi<br>Cak Sari                                                                          | as<br>π.                                          | 5                  |                |               |          |           |           |
| Hesap Numar<br>IBAN<br>Hesap Sahibi<br>Para Birimi<br>Çek Seri<br>Çek No                                                                | as<br>TL<br>A<br>1234569                          |                    |                |               |          |           |           |
| Hesap Numar<br>IBAN<br>Hesap Sahibi<br>Para Birimi<br>Çek Seri<br>Çek No<br>Ek Bilgiler                                                 | as<br>TL<br>A<br>1234569                          |                    |                |               |          |           |           |
| Hesap Numar<br>IBAN<br>Hesap Sahibi<br>Para Birimi<br>Çek Seri<br>Çek No<br>Ek Bilgiler<br>DİĞER BİLC                                   | as<br>TL<br>A<br>1234569                          |                    |                |               |          |           |           |
| Hesap Numar<br>IBAN<br>Hesap Sahibi<br>Para Birimi<br>Çek Seri<br>Çek No<br>Ek Bilgiler<br>DİĞER BİLG<br>Notlar                         | as<br>TL<br>A<br>1234569                          |                    |                |               |          |           |           |
| Hesap Numar<br>IBAN<br>Hesap Sahibi<br>Para Birimi<br>Çek Seri<br>Çek No<br>Ek Bilgiler<br><b>DİĞER BİLG</b><br>Notlar<br>Günlük Çek Li | as<br>TL<br>A<br>1234569<br>:İLER<br>@<br>mi 0,00 |                    |                |               |          |           |           |
| Hesap Numar<br>IBAN<br>Hesap Sahibi<br>Para Birimi<br>Çek Seri<br>Çek No<br>Ek Bigjiler<br><b>DİĞER BİLC</b><br>Notlar<br>Günlük Çek Li | as<br>TL<br>A<br>1234569<br>TILER<br>a<br>0,00    |                    |                |               |          |           |           |
| Hesap Numar<br>IBAN<br>Hesap Sahibi<br>Para Birimi<br>Çek Seri<br>Çek No<br>Ek Bilgiler<br><b>DİĞER BİLC</b><br>Notlar<br>Günlük Çek Li | as<br>TL<br>A<br>1234569<br>TILER<br>a<br>mi 0,00 | 2                  |                |               |          |           |           |

"Firma/Şahıs Ekle" butonuna üzerinden yeni "Alacaklı Müşteri" tanımlaması yapılabileceği gibi daha önce tanımlaması yapılmış alacaklı müşteri bilgilerinde güncelleme işlemleri de yapılabilecektir.

Bu alanda; müşterilere ait tüm bilgiler programa girildikten sonra "Kaydet" butonuna basılır.

|                | Firma/Şał         | nis Tanımları |           |           |       |
|----------------|-------------------|---------------|-----------|-----------|-------|
| rma/Şahıs Adı  | <br>Vergi Dairesi | Vergi No      | Telefon 1 | Telefon 2 | Notla |
| BC LTD. ȘTI.   |                   |               |           |           | a     |
| ENEME LTD.ŞTİ. |                   |               |           |           | a     |
|                |                   |               |           |           |       |
| <b>•</b>       |                   |               |           |           |       |
|                |                   |               |           |           |       |

Gerekli tanımlamalar yapıldıktan sonra, "Kesilen Çekler" alanından "<u>Yeni Çek Kes</u>" butonuna basılır, "<u>Alacaklı Müşteri</u>" olarak kaydedilen firmaya ilişkin çeklerin bilgileri (Çek tutarı, Keşide Yeri, Keşide Tarihi, Çek Numaraları vb.) program içerisine kaydedilir.

|                  | G                    |         |               | Kesilen Çekle         | er : Çek Gi | riş          |          |                       |               |
|------------------|----------------------|---------|---------------|-----------------------|-------------|--------------|----------|-----------------------|---------------|
| Banka Hesa       | pları 🤷              |         |               | 0                     |             | D            |          |                       |               |
| J TL HESABI      |                      | L Ye    | eni Çek Kes   | Seri Çek Kes          | Çek Sil     | 😫 Çek Yazdır |          |                       | Excel'e Aktar |
| JUSD HESABI      |                      |         |               |                       | 10 1 × 1    |              | 6.1.21   |                       |               |
| 🐻 EURO HESAI     | BI                   | * azdır | Keşide Tarihi | Çekin Kesildiği Firmi | a/Şahis Adı | Seri         | Çek No   | Keşide Yeri Para Biri | mi lutar      |
|                  |                      |         | 24.01.2022    | ABC LTD. ŞTI.         |             | A            | 1234567  | MANAVGATTL            | 500,50        |
|                  |                      |         | 24.01.2022    | DENEME LTD.ŞTİ.       | _           | A            | 1234568  | MANAVGATTL            | 650,00        |
| Banka Hesabi Ekl | e Banka Hesabini Sil | n       |               |                       |             | <b>`</b>     |          |                       |               |
| BANKA HESA       | P BİLGİLERİ GİRİŞ    |         |               |                       |             | 1            |          |                       |               |
| Hesap Adı        | TL HESABI            |         |               |                       |             |              |          |                       |               |
| Keşide Yeri      |                      | <       |               |                       |             |              |          |                       |               |
| Hesap Numara     | s                    |         |               |                       |             |              |          |                       |               |
| IBAN             |                      |         |               |                       |             |              |          |                       |               |
| Hesap Sahibi     |                      |         |               |                       |             |              |          |                       |               |
| Para Birimi      | π                    | J       |               |                       |             |              |          |                       |               |
| Çek Seri         | A                    |         |               |                       |             |              | <b>\</b> |                       |               |
| Çek No           | 1234569              |         |               |                       |             |              |          |                       |               |
| Ek Bilgiler      |                      |         |               |                       |             |              |          |                       |               |
| DİĞER BİLGİ      | LER                  |         |               |                       |             |              |          |                       |               |
| Notlar           | a                    |         |               |                       |             |              |          |                       |               |
| Günlük Çek Lim   | i 0,00               | 2       |               |                       |             |              |          |                       | 1 150 50      |
|                  |                      | -       | 0             |                       |             |              | \        |                       | 1,150,50      |
|                  |                      |         | U.            |                       |             |              |          |                       | >             |
|                  |                      | Kesilen | Çekler Firm   | a/Şahıs Tanımları     |             |              |          |                       |               |
| Ayarlar          |                      |         |               |                       |             |              |          | 🖉 Kaydet              | 🕃 Vazgeç      |

Girişi/tanımlamaları yapılan çekleri yazdırabilmek için "Yazdır" kısmında ilgili çek seçimleri yapıldıktan sonra "Çek Yazdır" butonuna basılır.

| 4 | / Ye   | ni Çek Kes    | Seri Çek Kes Çek Sil            | 🚽 Çek Yazdır | 7       |             | E           | xcel'e Aktar |
|---|--------|---------------|---------------------------------|--------------|---------|-------------|-------------|--------------|
| Y | 'azdır | Keşide Tarihi | Çekin Kesildiği Firma/Şahıs Adı | Seri         | Çek No  | Keşide Yeri | Para Birimi | Tutar        |
|   | ~      | 24.01.2022    | ABC LTD. ŞTİ.                   | A            | 1234567 | MANAVGAT    | TL          | 500,5        |
| - | -      | 24.01.2022    | DENEME LTD. ŞTİ.                | A            | 1234568 | MANAVGAT    | TL          | 650,0        |
|   |        |               |                                 |              |         |             |             |              |
| 8 | )      |               | $\sim$                          |              |         |             |             |              |

Açılan ekranda farklı para birimlerine uygun olarak düzenlenecek çekler için, para birimine göre isimlendirilmiş uygun yazıcı ayarı aşağıdaki gibi seçilerek "Çek Yazdır" butonuna basılır.

| °€     | Çek Yazdırma Ekranı 🚺                                                                                   | 0             |
|--------|----------------------------------------------------------------------------------------------------|---------------|
|        | Albaraka-EURO-A4.fr3     Albaraka-TL-A4.fr3     Albaraka-USD- A4.fr3                                    | Çek Yazdır    |
| Cek    | <ul> <li>NOKTA VURUŞLU-EURO.fr3</li> <li>NOKTA VURUŞLU-TL.fr3</li> <li>NOKTA VURUŞLU-USD.fr3</li> </ul> | Çıktı Tasarla |
| Cekler |                                                                                                    | Kapat         |

Bu durumda; tüm uygulama adımlarına uygun olarak yazdırma işlemleri gerçekleştirilmiş çeklere ilişkin olarak aşağıdaki gibi bir görüntü ile karşılaşılacaktır.

| al Dacalca V                              | Keşide ÜMRANIYE Keşide<br>Yer: ÜMRANIYE Tarihi 17 /02 / 20 |  |  |  |
|-------------------------------------------|------------------------------------------------------------|--|--|--|
|                                           | TL#5.444.333,23#                                           |  |  |  |
| Bu çek karşılığında AHMET EFE TİC LTD ŞTİ | emrine                                                     |  |  |  |
| yalnız #BEŞMİLYONDÖRTYÜZKIRKDÖRTBİNÜÇYÜZ  | OTUZÜÇ.TL / YIRMIÜÇ.Kr # Krödeyiniz.                       |  |  |  |

¥ Yazıcıdan çıktıları alınan çeklerin "Keşide Yeri", "Keşide Tarihi", "Tutar" ve "Alacaklı Adı" kısımlarında herhangi bir şekilsel (alta/üste kaydırma) düzenleme yapılması gerekiyor ise; Çek Yazdırma Ekranında para birimine göre isimlendirilmiş uygun yazıcı ayarı seçimi yapılarak "<u>Çıktı Tasarla</u>" butonuna basılır. Açılan ekranda gerekli güncellemeler tamamlanarak yeniden yazıcıdan çıktı alma işlemleri ile süreç nihayete erdirilir.

| 8                                     | Çek Yazdırma Ekranı                                                   | ×             |
|---------------------------------------|-----------------------------------------------------------------------|---------------|
| <b>□</b> C: ]<br>  <b>□</b> C: \      | Albaraka-EURO-A4.fr3     Albaraka-TL-A4.fr3     Albaraka-IISD- A4 fr3 | Çek Yazdır    |
| Ebs Yazilim<br>Cek<br>Cek<br>Albaraka | NOKTA VURUŞLU-EURO.fr3 NOKTA VURUŞLU-TL.fr3 NOKTA VURUŞLU-USD.fr3     | Çıktı Tasarla |
| Cekler                                |                                                                       | Kapat         |
| 1                                     | 1                                                                     | 4             |